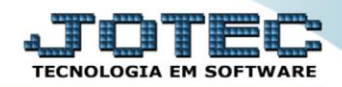

## RELATÓRIO DE DUPLICATAS POR VENDEDOR CRREPDPVN

Explicação: Emissão de relatório que detalha todas as duplicatas de um período de vencimento ou emissão da duplicata, agrupando por vendedor, que pode ser definido em um ou vários.

## > Para realizar essa operação acesse o módulo: *Contas a Receber*.

| 🥑 Menu Geral - JOTEC - 0000095.02 - 1114 - Mozilla Firefox        | K                          |                        |                 |                  |                                                                                              |  |  |
|-------------------------------------------------------------------|----------------------------|------------------------|-----------------|------------------|----------------------------------------------------------------------------------------------|--|--|
|                                                                   |                            |                        |                 |                  |                                                                                              |  |  |
| Sistemas<br>Faturamento<br>Serviços<br>COM este                   | Faturamento                | Serviços               | CRM - SAC       | Telemarketing    | Acesso Rápido Centro de Custo Conta de rateio Gera conta rateio/centro de custos             |  |  |
| EDI O<br>Mala Direta                                              | Mala Direta                | Estoque                | Compras         | ELPR             | Compras<br>Pedido<br>Fluxo de Caixa                                                          |  |  |
| Estoque O<br>Compras O<br>ELPR O<br>PRoducão                      | Produção                   | Gerenc. de<br>projetos | Contas a Pagar  | Contas a Receber | Eversadi mitaciena Duplicatas por conta de rateio Empresa Duplicatas por período Faturamento |  |  |
| Contas a Pagar O<br>Contas a Receber O                            | Bancos                     | Fluxo de Caixa         | Centro de Custo | Exportador       | Pedido<br>Etiquetas genéricas<br>Pedido por cliente<br>Notas fiscais serviços                |  |  |
| Bancos C<br>Fluxo de Caixa C<br>Centro de Custo C<br>Exportador C | Gestor                     | Importador             | Auditor         | Filiais          | Etiqueta zebra(Código de barras)<br>Faturamento diário<br>Pedido<br>Etiqueta zebra           |  |  |
| Gestor C<br>Importador C<br>Additor C<br>Filiais C                | Estatísticas &<br>Gráficos | Fiscal                 | Contabilidade   | Diário Auxiliar  |                                                                                              |  |  |
| SUPORTE JOTEC                                                     |                            | TECNICO                | 28/08/2015      | MATRIZ           | Sair                                                                                         |  |  |

> Em seguida acesse: *Relatório > Duplicatas por vendedor*.

| Wenu do Contas a Receber - JOTEC - jtcrme01 - 0000042 - Mozilla | Firefox                                                                |                                                                                                    |                                                                                                    |                                                                                                    |        |                    |                |
|-----------------------------------------------------------------|------------------------------------------------------------------------|----------------------------------------------------------------------------------------------------|----------------------------------------------------------------------------------------------------|----------------------------------------------------------------------------------------------------|--------|--------------------|----------------|
| 1/210.1.28/cgi-bin/jtcrme01.exe/PROG=jtcrie18                   |                                                                        |                                                                                                    |                                                                                                    |                                                                                                    |        |                    |                |
| Sistemas                                                        | <u>A</u> rquivo A <u>t</u> ua                                          | alização <u>C</u> onsulta                                                                                    | R <u>e</u> latório <u>G</u>                                                                        | erador                                                                                                   |        | CONTAS A           | <b>RECEBER</b> |
| Faturamento                                                     | Extrat<br>Extrato d<br>Extrato si<br>Extrato d<br>Duplic<br>Duplicatas | to<br>le clientes<br>sintético de cliente<br>le vendedores<br>Catas<br>s vencidas/a vencer<br>s por vendedor | Divers<br>Pendência<br>Pendência<br>Recebimer<br>Comissõe<br>nentes se<br>Analisador<br>Arquivos A | OS<br>s diárias<br>s por período<br>s por período<br>em compra por período<br>de prazos/valores<br>Mexos |        |                    |                |
| Q Suporte eletrônico                                            |                                                                        | E-Clien                                                                                                    | ite                                                                                                | D-Atualiza dupl.                                                                                         |        | X-Extrato cliente  |                |
|                                                                 |                                                                        | L-Local de cobrança                                                                                          |                                                                                                    | S-Boleto                                                                                                 |        | V-Dupls.p/valor    |                |
|                                                                 |                                                                        | P-Duplic                                                                                                    | ata                                                                                                | I-Sit.financeira                                                                                         |        | M-Maiores clientes |                |
| Melhorando sua empresa                                          |                                                                        | B-Cobr.bancaria                                                                                              |                                                                                                    | N-Pend.diaria                                                                                            |        | F-Menu Inicial     |                |
| SUPORTE JOTEC                                                   |                                                                        | TE                                                                                                    | CNICO                                                                                              | 28/08/2015                                                                                               | MATRIZ | 2                  |                |

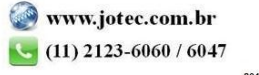

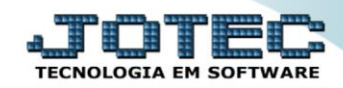

- > Será aberta a tela de relação de pendência diária, conforme abaixo.
- Informe o (1)Código do vendedor, a (2)Data de emissão "inicial e final", o (3)Local de cobrança, a (4)Código de cliente e a (5)Data de vencimento "inicial e final".
- Selectione o vendedor a ser considerado em (6)Vend. A considerar.
- Selecione as (7)*Opções* desejadas, para a emissão do relatório.
- > Clique no ícone da "Impressora" para emitir o relatório.

| Duplicatas por vendedor - JOTEC - jtcrve10.html - 0000009.00 - Mozilla Firefox                                                                                                    |                                                                                       |
|----------------------------------------------------------------------------------------------------|---------------------------------------------------------------------------------------|
| 172.16.1.28/cgi-bin/jtcrve10.exe      1   Código do vendedor   Inicial   2     1   Inicial   Inicial   Inicial   Inicial     4   Código do cliente   Inicial   Inicial   Inicial     Inicial   Inicial   Inicial   Inicial   Inicial     5   5 | Local de cobrança3<br>Inicial<br>Final zzz6<br>Vendedor 1<br>Vendedor 2<br>Vendedor 3 |
| 7 Pula página por vendedor<br>Considera duplicatas recebidas<br>Imprime endereço<br>Linhas por página: 055                                                                                                    |                                                                                       |

> Selecione a opção: Gráfica Normal – PDF com Logotipo e clique na Impressora.

| escolha do tipo de impressão - JOTEC - jttrimpr - 0 | 000028 - Mozilla Firefox                                                                                                    |  |
|-----------------------------------------------------|----------------------------------------------------------------------------------------------------|--|
| Escona do upo de impressa o -Jorec - jumpr - 0      | Under Fineliox     Via de impressão     Image: Configurações de impressão     Configurações de impressão     visualização (o browser assume o controle da impressão)     Image: gráfica normal - PDF com Logotipo     Baixa arquivo texto     caractere normal (para impressoras matriciais e laser)     caractere reduzido (apenas para impressoras matriciais)     Selecione a impressora desejada: |  |

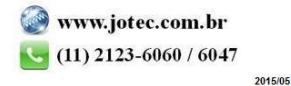

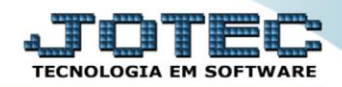

## > Será aberto o relatório desejado.

| 😻 12324869.pdf - Mozilla Firefox                                                                                                    |                                      |                                                                                                    |                                                        |                                                                                                 |                                                                                  |                                      |                                  |      | x   |
|----------------------------------------------------------------------------------------------------|--------------------------------------|----------------------------------------------------------------------------------------------------|--------------------------------------------------------|-------------------------------------------------------------------------------------------------|----------------------------------------------------------------------------------|--------------------------------------|----------------------------------|------|-----|
| (Interpret of the second second secon |                                      |                                                                                                    |                                                        |                                                                                                 |                                                                                  |                                      |                                  |      |     |
| 🔲 🔶 🗣 Página:                                                                                                    | 1 de 1                               | -   +                                                                                                    | 75% \$                                                 |                                                                                                 |                                                                                  | 8 🔒                                  | Di -                             |      | »   |
|                                                                                                    |                                      |                                                                                                    |                                                        |                                                                                                 |                                                                                  |                                      |                                  | 1888 |     |
|                                                                                                    | SUPORTE JOTEC                        |                                                                                                    |                                                        | JT CRVE10                                                                                       | 02/09/2015 12:3                                                                  | 32 Pagina                            | 1 de 1                           |      |     |
| Logo-marca                                                                                                    |                                      |                                                                                                    | RELACAD DE DUPLICATAS P                                | DR VENDEDOR                                                                                     |                                                                                  |                                      |                                  |      |     |
| INICIAL<br>FINAL                                                                                                    | VENDEDOR : 00001<br>VENDEDOR : 00001 | CLIENTE : 000000<br>CLIENTE : 999999                                                                              | Data Emissad : 02/02/2014<br>Data Emissad : 24/08/2015 | VENDEDOR1<br>DATA VENCTO: 00.00.000<br>DATA VENCTO: 31/12/299                                   | VENDEDOR 2<br>0 LOCAL CO<br>9 LOCAL CO                                           | VENDEDOR<br>IBRANCA:<br>IBRANCA: 222 | 3                                |      |     |
| CLIENTE                                                                                                    | TELEFONE                             | DUPLICATA                                                                                                    | LOCAL DE COBRANCA                                      | VALOR DA DUPLIC                                                                                 | DT.VENC                                                                          | DT.REC                               | D.ATR                            |      | . 1 |
| VENDEDOR: 00001 - VENDEDORTE<br>000001 NF-E BMITIDA BM AMUENTE<br>000001 NF-E BMITIDA BM AMUENTE<br>000011 NF-E BMITIDA BM AMUENTE<br>000151 CLIENTE 151<br>000151 CLIENTE 151                                                                                                    | 8TE<br>EDEHO<br>EDEHO<br>EDEHO       | 033652-1/1<br>033653-1/1<br>033655-1/1<br>033656-1/1<br>033556-1/1<br>TOTAL DAS VI<br>TOTAL A VENI<br>TOTAL GERAL | ENCIDAS :<br>CER :<br>.:<br>.DO RELATORIO =====>       | 907.50<br>181500<br>18150<br>54450<br>138,12<br>183350<br>5218,12<br>0,00<br>6218,12<br>5218,12 | 17/06/2015<br>17/06/2015<br>17/06/2015<br>17/06/2015<br>17/06/2015<br>17/06/2015 |                                      | 72<br>72<br>72<br>72<br>72<br>72 |      | E   |

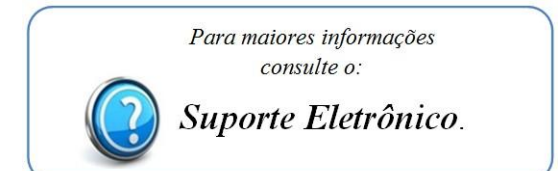

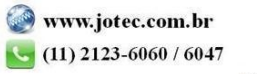